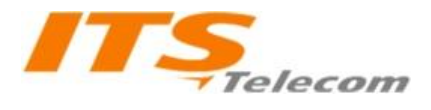

## **DP42 SIP Metal Pancode/Pantel**

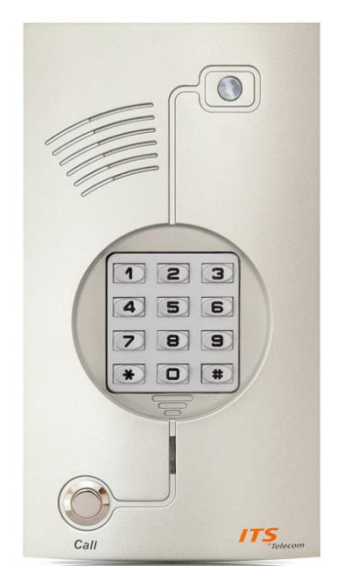

Dear customer, thank you for choosing ITS telecom products for your SIP intercom DoorPhone system.

In order to successfully install and configure this product, please read this brief manual carefully.

\*Extended manual for this product is available on www.its-telecom.co.il

### 1. Installation and connection instructions

This product can operate both 12VDC 1A voltage or **PoE** standard **IEEE 802.3af**.

Here is example of typical connection:

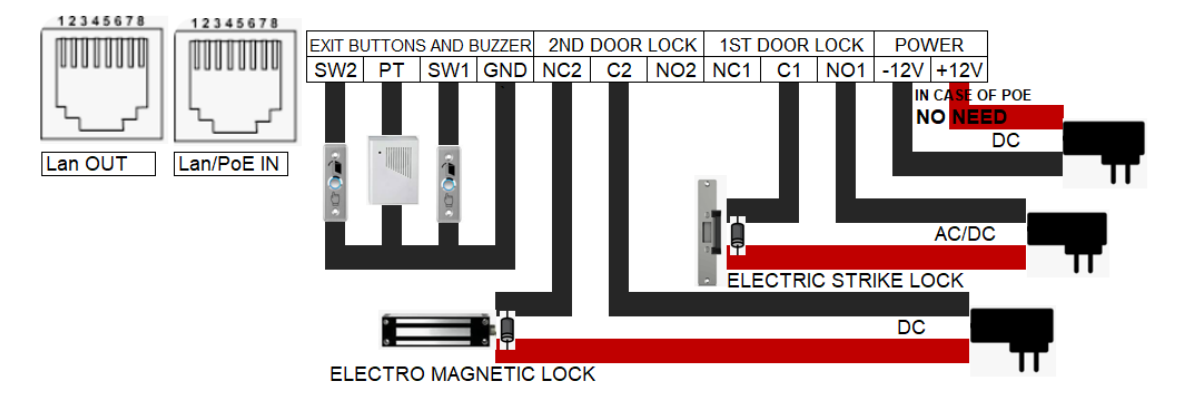

• Use N/O contacts for fail secure locks like electric strike lock or

use N/C contacts for fail safe locks like electromagnetic lock

- Use supplied Diode (parallel opposite polarity) in case of DC operated lock or use Varistor in case of AC operated lock
- No need to connect power input if PoE operated
- SW1 for 1st door exit button, SW2 for 2nd door exit button (N/O circuit, press to exit)
- Lan Out port for connecting security camera etc. no PoE out available

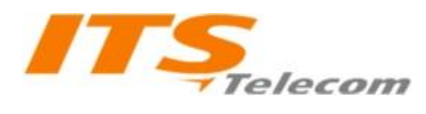

## **DP42 SIP Metal Pancode/Pantel**

### 2. Configuration instructions

#### **2.1 First connection:**

The Pancode/Pantel is configured to receiving an IP address from a DHCP server

#### On first connection – must connect the unit to a DHCP operated network!

After powering the unit on, please dial 963# on the Dialpad in order to hear the IP address

(Or else use a network scan utility like "advanced ip scanner" or similar to find unit's MAC address)

\*If a 0.0.0.0 is announced after dialing 963#, it means the unit didn't receive DHCP IP. Revise there is a DHCP server on the network, connect LAN port, then power the unit (if no PoE available)

After finding the unit's IP address, please be sure your PC has an address of same subnet range and connected to same network, then input the units address in a new browser tab:

| < > C III A Not secure | 172.16.1.20/fcgi/do                                                                           |
|------------------------|-----------------------------------------------------------------------------------------------|
| ITS,<br>Telecom        |                                                                                               |
|                        | Username admin<br>Password •••••<br>Language English •<br>Remember Username/Password<br>Login |

Input "admin" for Username and "admin" for Password" then press Login

It is advised to change default password after initial setup and save the password for future use.

\*The unit may be reseted by pressing "Reset" button on the back of PCB. All settings will be reseted.

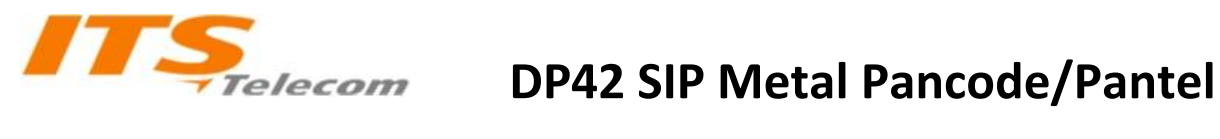

#### 2.2 Basic network settings:

| <b>ITŞ</b><br>Telecom | Status Account Network Equipment PhoneBook | Maintenance Security         | Default password. Please changel LogOut      Language English 2023/02/19 18:01:47                     |
|-----------------------|--------------------------------------------|------------------------------|----------------------------------------------------------------------------------------------------|
| () Basic              | LAN Port Mode                              |                              | Нер                                                                                                   |
| Advanced              | LAN Mode (IPv4/IPv6)                       | IPv4 ~                       | Description                                                                                           |
| 8 TR069               | LAN Port Thud                              |                              | LAN Port IPv4                                                                                         |
| USNMP                 |                                            |                              | You can manually set the IPV4 address, subnet mask,<br>gateway, DNS and other information, or you can |
| ▲NMS                  | Static IP                                  |                              | directly select the DHCP IPV4 mode.                                                                   |
| ♥ VLAN&QoS            | IP Address                                 | 192.168.1.240                | LAN Port IPv6                                                                                         |
| *802.1X               | Subnet Mask<br>Default Gateway             | 255.255.255.0<br>192.168.1.1 | gateway, DNS and other information, or you can                                                        |
|                       | Static DN5                                 | O ON OFF                     | directly select the DHCP IPV6 mode.                                                                   |
| Q Diagnosis           | LAN DNS1<br>LAN DNS2                       | 8.8.8.8                      | LAN PPPoE<br>Set to PPPOE mode, you need to obtain the IP address                                     |
|                       | LAN Port IPv6                              |                              | from the PPPOE server                                                                                 |
|                       | DHCP     O C C C D                         |                              | Warning                                                                                               |
|                       | IP Address                                 |                              | warning.                                                                                              |
|                       | Prefix Length                              |                              | Field Description:                                                                                    |
|                       | Default Gateway                            |                              | submit Shortcut                                                                                       |
|                       | Static DNS                                 | ON OFF                       | Submit Cancel                                                                                         |
|                       | LAN DNS1                                   |                              |                                                                                                    |
|                       | LAN DN52                                   |                              |                                                                                                    |
|                       | LAN PPPoE                                  |                              |                                                                                                    |
|                       | O PPPoE                                    |                              |                                                                                                    |

Please set your desired IP configuration in the Network tab and then press Submit you may have to re-login the unit if IP has been changed

#### 2.3 Basic SIP account settings:

| ITS        | Status (Account) Network Equipment Phon               | eBook Maintenance Security Def<br>202                                     | ull password. Please change! LogOut O Language English<br>3/02/19 18:06:56                               |
|------------|-------------------------------------------------------|---------------------------------------------------------------------------|----------------------------------------------------------------------------------------------------|
| L Basic    | SIP Account                                           |                                                                           | Help                                                                                                    |
| E Advanced | Status<br>Account<br>Active<br>Display Label          | Registering<br>Account1: 320 ~<br>Enabled ~<br>320                        | Description<br>SIP Account<br>Choose different account and fill in the registration<br>name and password |
|            | Dispiay Name<br>Register Name<br>Username<br>Password | 320                                                                       | SIP Server<br>Sip server address provided by ISP                                                         |
|            | SIP Server 1                                          |                                                                           | Warning:                                                                                                 |
|            | Server IP<br>Registration Expires                     | 192.168.1.99         Port         5060           1800         (30~65535s) | Field Description:<br>Submit Shortcut                                                                    |
|            | Server IP<br>Registration Expires                     | Port         5060           1800         (30~65535s)                      |                                                                                                    |
|            | Sip status tip                                        |                                                                           |                                                                                                    |
|            | Sip status tip<br>Sip status beep interval            | Disabled         ~           10         (3~30s)                           |                                                                                                    |
|            | Outbound Proxy Server                                 |                                                                           |                                                                                                    |
|            | Active<br>Server IP                                   | Disabled V                                                                |                                                                                                    |

In the Account tab, please fill the credentials received from your SIP provider and Press Submit

Please revise "Registered" status after setting

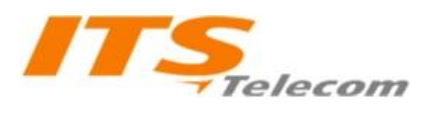

## **DP42 SIP Metal Pancode/Pantel**

| ITS            | Status Account Network Equipment PhoneBook  | Maintenance Security Defa<br>2023 | nult password. Please change! LogOut O Languag<br>3/02/19 18:30:55 |
|----------------|---------------------------------------------|-----------------------------------|--------------------------------------------------------------------|
| <b>⊮</b> Basic | Timeout For Answer                          |                                   | Нер                                                                |
| () Time&Date   | Outgoing Call                               | 60 (30~120s)                      | Description                                                        |
| Call Feature   | Incoming Call                               | 65 (30~120s)                      | Call Button                                                        |
| 🖸 Voice        | Hang Up After RTP Time Out                  |                                   | Set speed dial numbers with call button.                           |
| A Ringtones    | Time Out                                    | 10 (5~60s)                        | Day Night Setting<br>Set day and night time range.                 |
| 🔳 Dial Plan    |                                             |                                   | Web Cell                                                           |
| Action URL     | Call Button                                 |                                   | Dial out or hangup call by web.                                    |
| ff Multicast   | Call Button Selection                       | 1 ~<br>dial+off book+On t ~       |                                                                    |
| #Intercom      | Dtmf Value                                  | 5                                 | Manual Land                                                        |
| Door Lock      | Call Key Light                              | Enabled ~                         | warning:                                                           |
| Access         | Call Button Day 1                           | 304                               | Field Description:                                                 |
| Alarm          | Call Button Day 3                           | 304                               | Submit Shortcut                                                    |
| ■•Camera       | - Call Button Night<br>Round Robin Time Out | 304<br>60 (5~60s)                 | Submit Cancer                                                      |
|                | Day Night Setting                           |                                   |                                                                    |
|                | Day Start                                   | Hour: 9 Min: 0                    |                                                                    |
|                | Night Start                                 | Hour: 19 Min: 0                   |                                                                    |
|                | Indoor switch and door magnetic trigger c   | all settings                      |                                                                    |

#### 2.4 CALL button destination setting:

In the **Equipment** (or Doorphone in some versions) tab, in **Call Feature** menu, please assign call button destination – The pancode tries to call 3 destinations one after another until answered during day, and 1 destination at night.

**Round robin time out** is the delay for going to next destination while not answered. It is advised to set all destinations to same value and use a group call assignment on PBX

While Call button is set to one destination, there is an option to use digits 1-9 as speed dial numbers, and also available to dial extension numbers directly on the Dialpad. If used as speed dial mode, please use a door opening password that starts with "0" – like 0123 instead of 1234

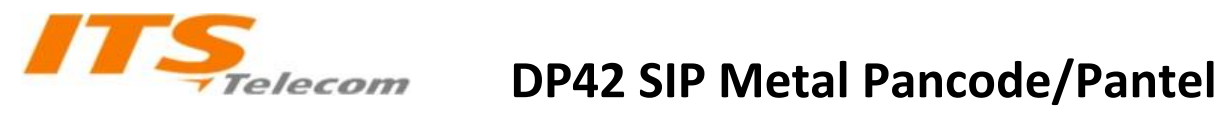

#### 2.5 Access control setting

| Basic     D'Ime&Date     Call Feature     D'Vice     A Ringtones     Dial Plan     Action URL     Multicast     AIntercom     Door Lock     Access     Alarm     Camera                                                                                                    | Index<br>1<br>1 | Open Doo<br>Active<br>Door 1<br>Door 2<br>All Doo<br>Identify D<br>Identify D<br>Identify Access Ca<br>Door of<br>Search<br>Name | r By DTMF Code rs rs boor Phone y rd Dening method Den Name | Password | Enabled<br>1<br>2<br>3<br>Submit | v<br>v<br>v<br>v                        |          |      | Help Description Open Door By DTMF Code Set DTMF code that used to open door by call remote end. Identify Door Phone Play beep tone to identify device.           |
|----------------------------------------------------------------------------------------------------|-----------------|----------------------------------------------------------------------------------------------------|-------------------------------------------------------------|----------|----------------------------------|-----------------------------------------|----------|------|----------------------------------------------------------------------------------------------------|
| D'Ime&Date Vice A Ringtones Divice A Ringtones Divice A Ringtones Divice A Con URL Atton URL Con URL Con Uck Adarm Con Cock Adarm Com Con Cock Com Con Cock Com Con Cock Com Con Cock Com Con Cock Com Con Coch Con Con Con Con Con Con Con Con Con Con                                                                                                    | Index<br>1<br>1 | Active<br>Door 1<br>Door 2<br>All Doo<br>Identify D<br>Identify<br>Access Ca<br>Door or<br>Search<br>Name<br>test2               | ors<br>boor Phone<br>y<br>rd<br>pening method<br>By Name    | Password | Enabled 1 2 3 Submit             | ▼<br>▼<br>▼<br>▼                        |          |      | Description<br>Open Door By DTMF Code<br>Set DTMF code that used to open door by call remote<br>end.<br>Identify Door Phone<br>Play beep tone to identify device. |
| <ul> <li>Call Feature</li> <li>Divice</li> <li>A Ringtones</li> <li>Dial Plan</li> <li>Action URL</li> <li>Multicast</li> <li>Intercom</li> <li>Boor Lock</li> <li>Access</li> <li>Alarm</li> <li>■ Camera</li> </ul>                                                                                                    | Index<br>1<br>1 | Identify D<br>Identify D<br>Identify Access Ca<br>Door of<br>Search<br>Name<br>test2                                             | y<br>rd<br>pening method<br>By Name                         | Password | 1<br>2<br>3<br>Submit            | <ul><li>▼</li><li>▼</li><li>▼</li></ul> |          |      | Description<br>Open Door Py DTMF Code<br>Set DTMF code that used to open door by call remote<br>end.<br>Identify Door Phone<br>Play beep tone to identify device. |
| Voice A Ringtones  Dial Plan  L Action URL  A Intercom Coor Lock Aarm Camera                                                                                                    | Index<br>1<br>1 | Door 2<br>All Doo<br>Identify D<br>Identify<br>Access Ca<br>Door of<br>Search<br>Name<br>test2                                   | y<br>rrd<br>pening method<br>By Name                        | Password | 2<br>3<br>Submit                 |                                         |          |      | Set DTMF code that used to open door by call remote<br>end.<br>Identify Door Phone<br>Play beep tone to identify device.                                          |
| k Ringtones Biola Plan Cattori URL Cattori URL Cattori | Index<br>1<br>1 | All Doo<br>Identify D<br>Identify<br>Access Ca<br>Door o<br>Search<br>Name<br>test2                                              | y<br>rd<br>pening method<br>By Name                         | Password | 3<br>Submit                      | <u> </u>                                |          |      | end.<br>Identify Door Phone<br>Play beep tone to identify device.                                                                                                 |
| Ringtones EDial Plan EAction URL Multicast Intercom Camera                                                                                                    | Index<br>1<br>1 | Identify D<br>Identify<br>Access Ca<br>Door of<br>Search<br>Name<br>test2                                                        | y rd pening method By Name                                  | Password | Submit                           |                                         |          |      | Identify Door Phone<br>Play beep tone to identify device.                                                                                                    |
| Bolal Plan  Action URL  Multicast  Intercom  Construction  Alarm  Alarm  Alarm                                                                                                    | Index<br>1<br>1 | Identify<br>Access Ca<br>Door of<br>Search<br>Name<br>test2                                                                      | rd<br>pening method<br>By Name                              | Password | Submit                           |                                         |          |      | Play beep tone to identify device.                                                                                                    |
| Action URL  Multicast  Intercom  ADoor Lock  Adarm  Camera                                                                                                    | Index<br>1<br>1 | Access Ca<br>Door o<br>Search<br>Name<br>test2                                                                                   | rd<br>pening method<br>By Name                              | Password |                                  |                                         |          |      |                                                                                                    |
| Multicast<br>Intercom<br>IDoor Lock<br>Access<br>Aarm<br>*Camera                                                                                                    | Index<br>1<br>1 | Access Ca<br>Door of<br>Search<br>Name<br>test2                                                                                  | pening method<br>By Name                                    | Password |                                  |                                         |          |      | Access Card                                                                                                    |
| Intercom Door Lock Access Alarm Camera                                                                                                    | Index<br>1<br>1 | Door o<br>Search<br>Name<br>test2                                                                                                | pening method<br>By Name                                    | Password |                                  |                                         |          |      | Access card management.                                                                                                    |
| Door Lock Aarm Camera                                                                                                    | Index<br>1<br>1 | Search<br>Name<br>test2                                                                                                    | By Name                                                     |          | ~                                |                                         |          |      | Open Door By HTTP                                                                                                    |
| KCCSS                                                                                                    | Index<br>1<br>1 | Name<br>test2                                                                                                    |                                                             |          | Search                           | Cancel                                  |          |      | Open door via http request.                                                                                                    |
| Alarm Camera                                                                                                    | 1               | test2                                                                                                    | Password                                                    | Туре     | Door Number                      | Register Time                           | Period   |      | Format:http://172.27.11.186/fcgi/do?                                                                                                    |
| (Alarm)<br>(Camera                                                                                                    | I               | to the                                                                                                    | ******                                                      | normal   | 2                                | 2022-11-29 01:35:41                     |          |      | action=OpenDoor&UserName=admin&Password=admin&DoorNu<br>The host IP must be added to the list of allowed access                                                   |
| Camera                                                                                                    |                 | testi                                                                                                    |                                                             | normai   | 1                                | 2022-11-29 01:35:41                     |          |      | IP under [security] to open the door                                                                                                    |
|                                                                                                    |                 |                                                                                                    |                                                             |          |                                  |                                         |          |      |                                                                                                    |
|                                                                                                    |                 |                                                                                                    |                                                             |          |                                  |                                         |          |      | Format:http://172.27.11.186/fcgi/do?<br>action=OpenDoor&UserName=admin&Password=admin&DoorNu                                                                      |
|                                                                                                    |                 |                                                                                                    |                                                             |          |                                  |                                         |          |      | The host IP must be added to the list of allowed access                                                                                                    |
|                                                                                                    |                 |                                                                                                    |                                                             |          |                                  |                                         |          |      | IP under [security] to open the door                                                                                                    |
|                                                                                                    |                 |                                                                                                    |                                                             |          |                                  |                                         |          |      |                                                                                                    |
|                                                                                                    | Page 1 ~        |                                                                                                    | Prev                                                        | Next     | Delete                           | Delete All                              | Mod      | lify | Warning                                                                                                    |
|                                                                                                    |                 | Card F                                                                                                    | Register                                                    | F        |                                  |                                         |          |      | warning.                                                                                                    |
|                                                                                                    |                 | Do                                                                                                    | oor Number                                                  | L        | 182                              | <u> </u>                                |          |      | Open door via http request.                                                                                                    |
|                                                                                                    |                 | Na                                                                                                    | ame                                                         | L        |                                  |                                         |          |      | Format:http://172.27.11.186/fcgi/do?                                                                                                    |
|                                                                                                    |                 | Pa                                                                                                    | assword                                                     | L        |                                  | (4~15)                                  |          |      | action=OpenDoor&UserName=admin&Password=admin&DoorNa                                                                                                    |
|                                                                                                    |                 | US<br>Do                                                                                                    | vried                                                       | L        | normai                           | Add                                     | 1        |      | The host IP must be added to the list of allowed access<br>IP under [security] to open the door                                                                   |
|                                                                                                    |                 | re                                                                                                    | andu -                                                      |          |                                  | Auu                                     |          |      |                                                                                                    |
|                                                                                                    |                 |                                                                                                    |                                                             |          |                                  |                                         |          |      | Open door via http request.                                                                                                    |
|                                                                                                    |                 | Impor                                                                                                    | rt/Export                                                   |          |                                  |                                         |          |      | Format:http://172.27.11.186/fcgi/do?                                                                                                    |
|                                                                                                    |                 |                                                                                                    |                                                             |          |                                  |                                         |          |      | action=OpenDoor&UserName=admin&Password=admin&DoorNu                                                                                                    |
|                                                                                                    |                 | RF                                                                                                    | FID                                                         | [        | Browse not selected              | i (.d                                   | <b>)</b> |      | The host IP must be added to the list of allowed access<br>IP under [security] to open the door                                                                   |
|                                                                                                    |                 |                                                                                                    |                                                             | Г        | Import Expor                     | t Cancel                                |          |      |                                                                                                    |
|                                                                                                    |                 |                                                                                                    |                                                             | L        |                                  |                                         |          |      |                                                                                                    |
|                                                                                                    |                 | Pa                                                                                                    | assword                                                     | Γ        | Browse not selected              | i (.xi                                  | nl)      |      | Warning:                                                                                                    |
|                                                                                                    |                 |                                                                                                    |                                                             | -        | Innert Ermen                     | Connel                                  |          |      | Field Description:                                                                                                    |
|                                                                                                    |                 |                                                                                                    |                                                             | L        | import Expor                     | Cancel                                  |          |      |                                                                                                    |
|                                                                                                    |                 | Open Doo                                                                                                    | r By HTTP                                                   |          |                                  |                                         |          |      | Submit Shortcut                                                                                                    |
|                                                                                                    |                 | Active                                                                                                    |                                                             |          | Enabled                          | ~                                       |          |      | Currer                                                                                                    |
|                                                                                                    |                 | Userna                                                                                                    | ime                                                         |          | admin                            |                                         |          |      |                                                                                                    |
|                                                                                                    |                 | Passwo                                                                                                    | ord                                                         |          | *****                            |                                         |          |      |                                                                                                    |
|                                                                                                    |                 | _                                                                                                    |                                                             |          |                                  |                                         |          |      |                                                                                                    |

In Equipment tab, Access menu, please choose DTMF digits to open the door via telephone during call,

Choose Password from drop down list and then set passwords to open the door from the pancode Dialpad (Pancode model only, Pantel model doesn't have a Dialpad), then press Submit.

# Thank you for choosing *ITStelecom*

Our support team and additional materials available at: www.its-telecom.co.il